### A

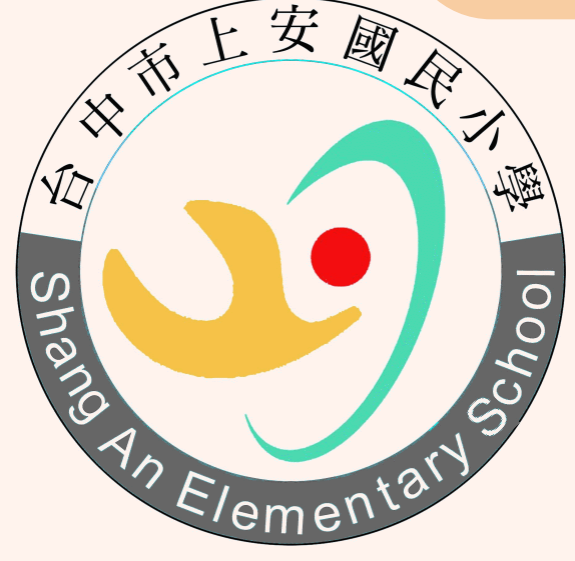

# 臺中市推動校園閱讀 線上認證系統

# 操作步驟說兒

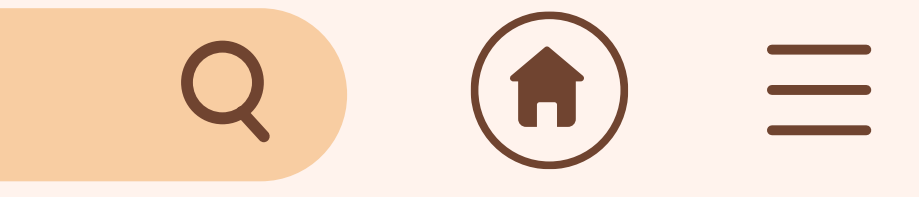

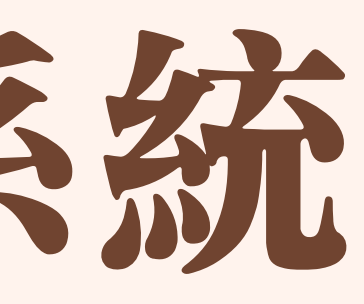

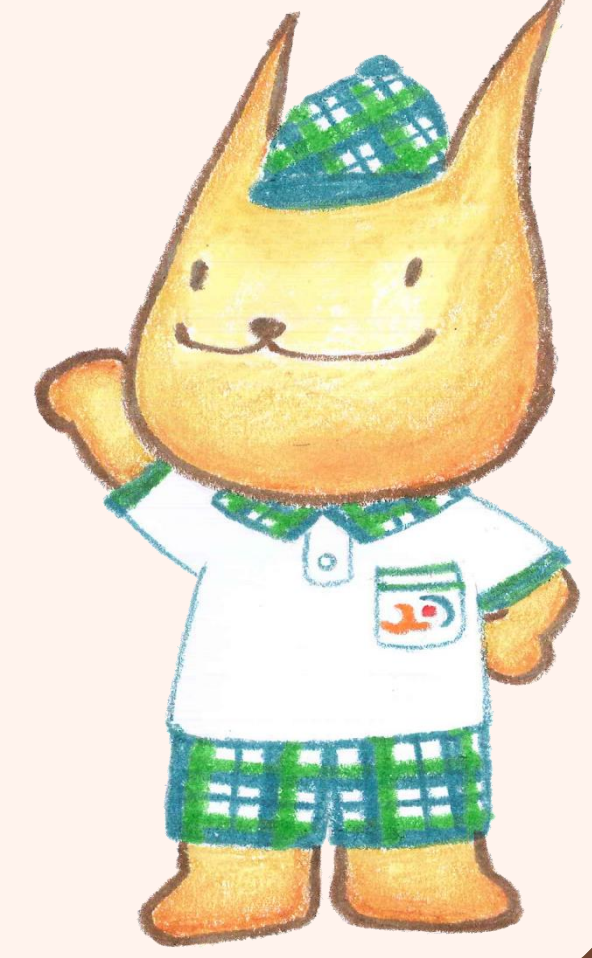

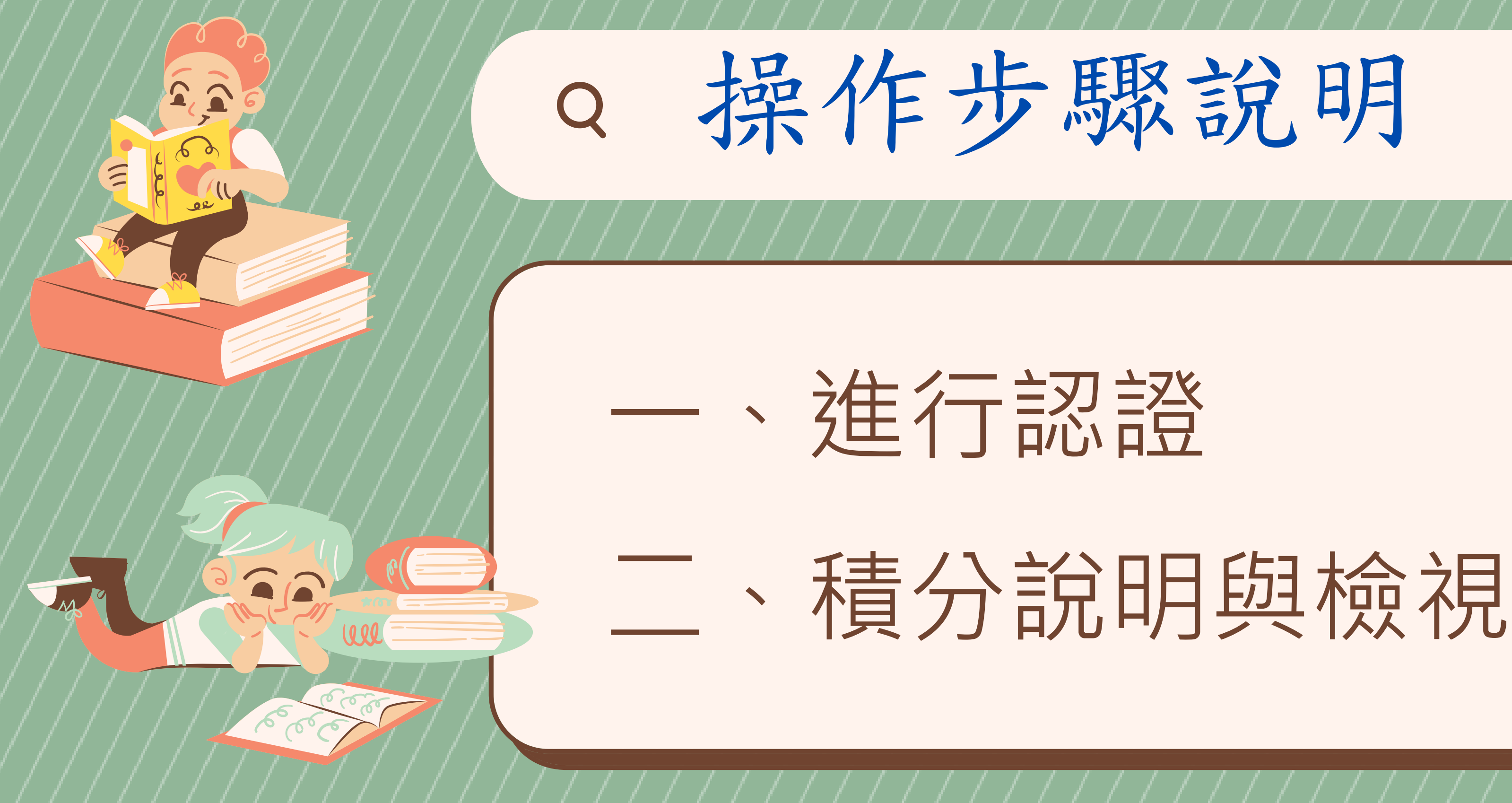

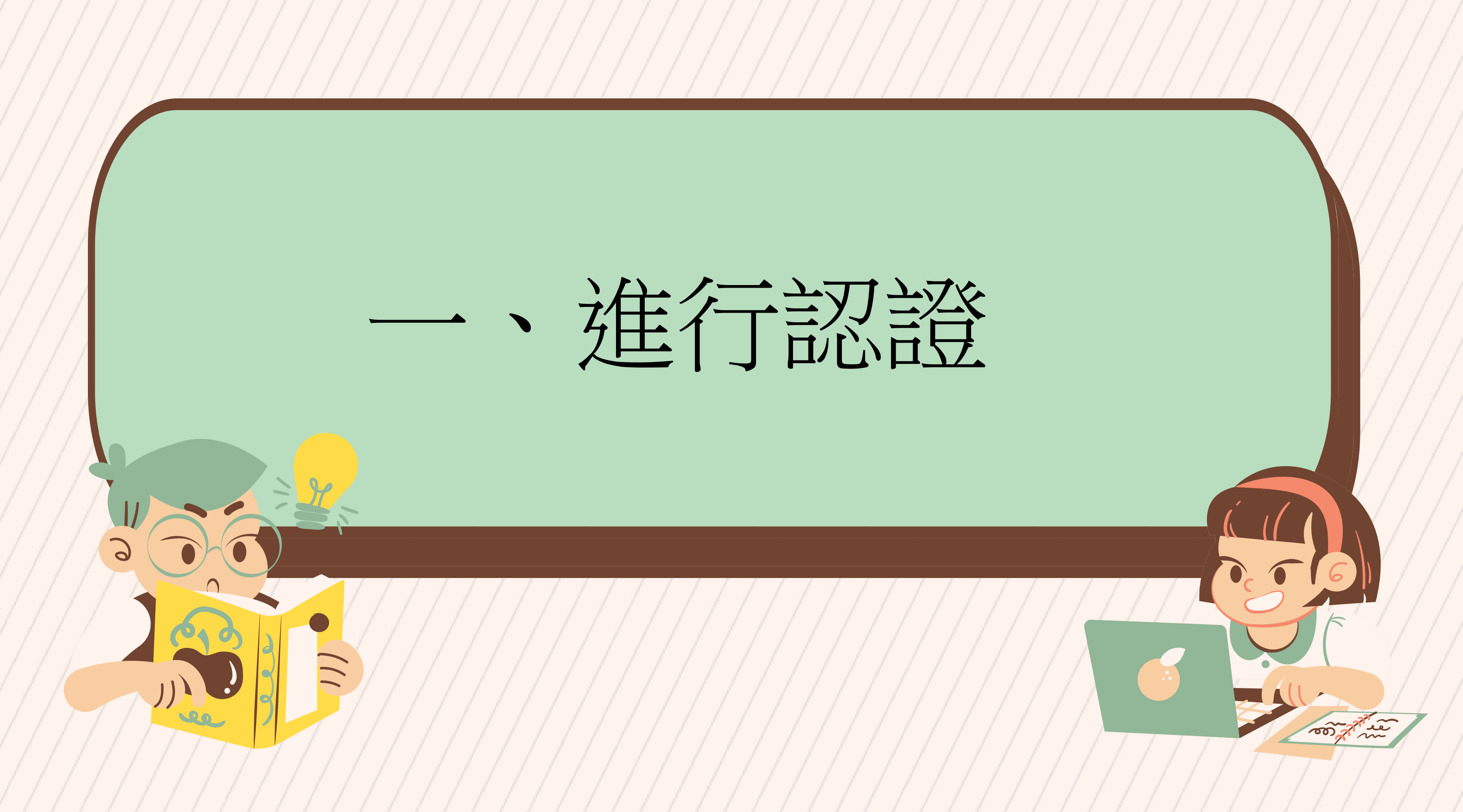

# Step1 連結網址

# https://read.tc.edu.tw/index\_2020.php

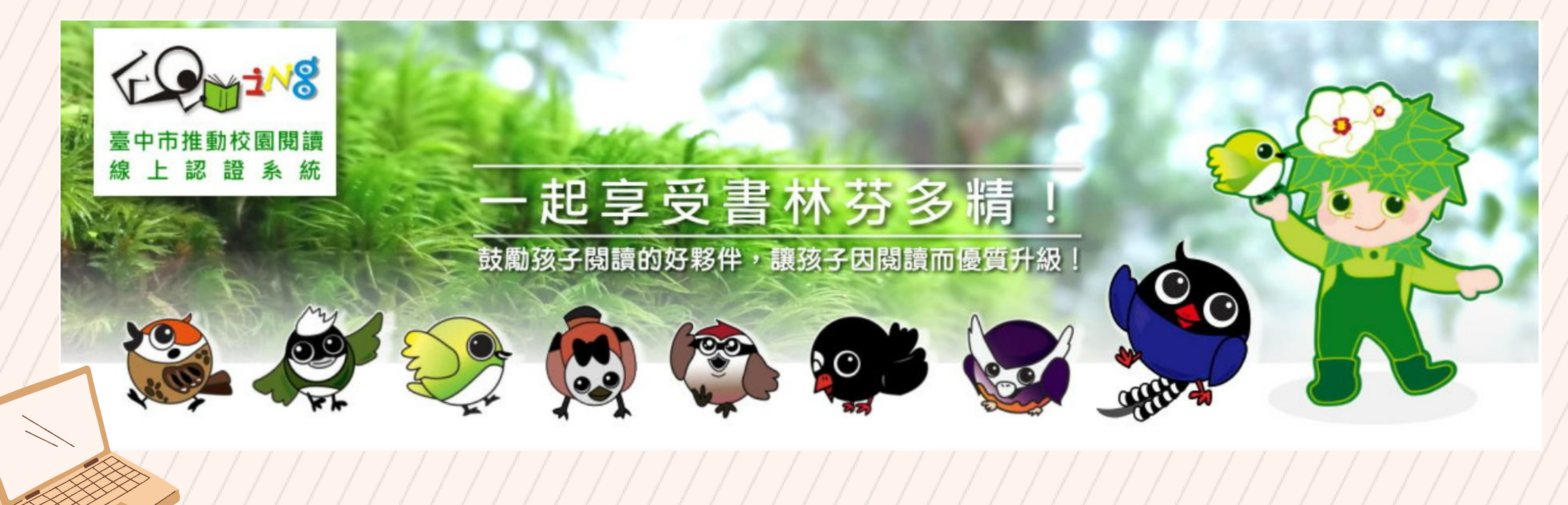

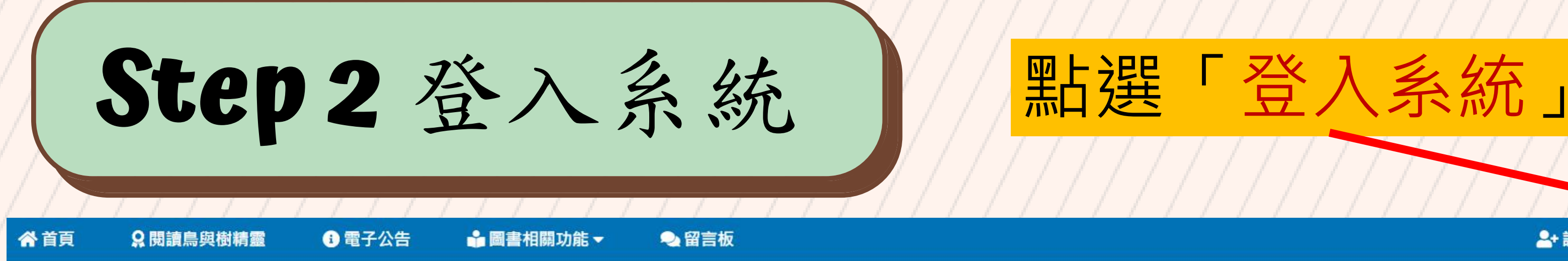

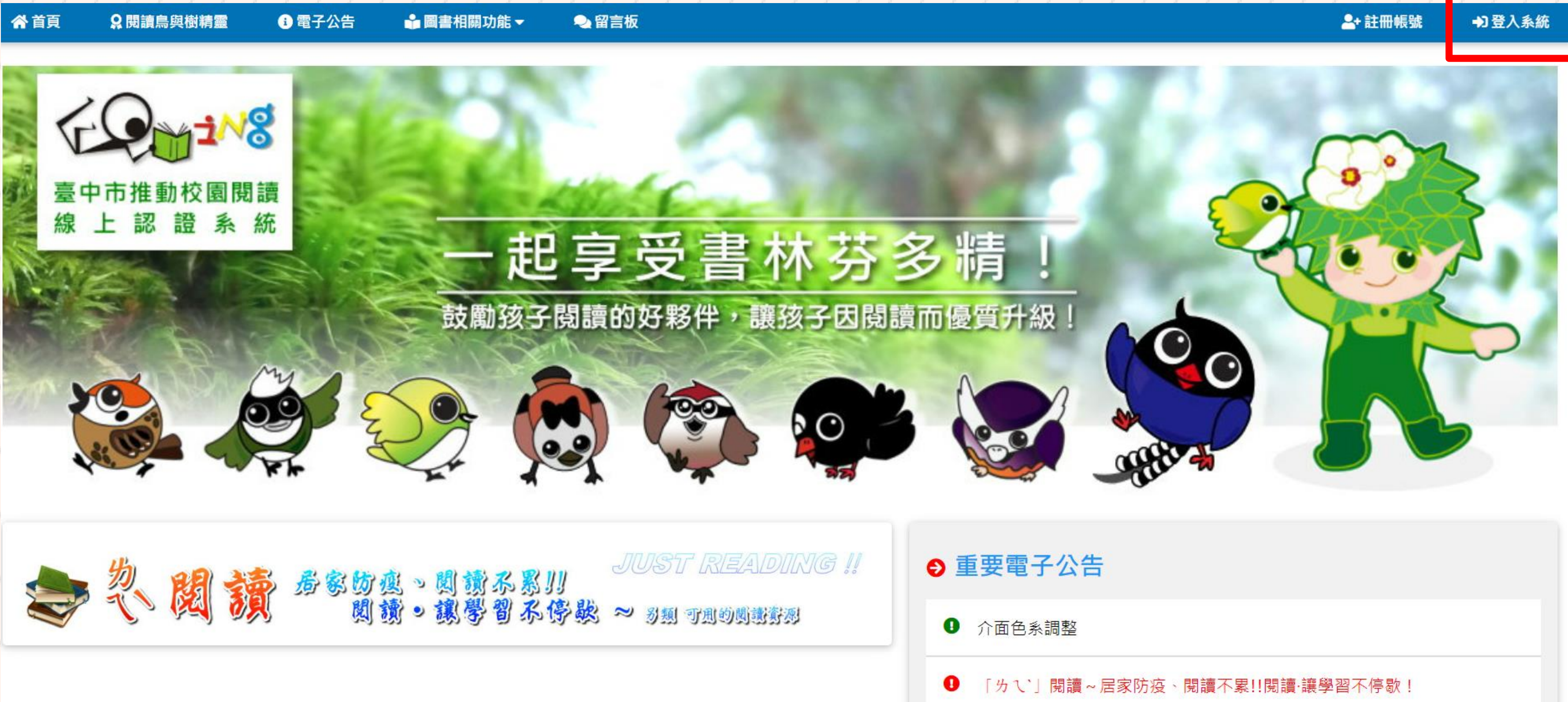

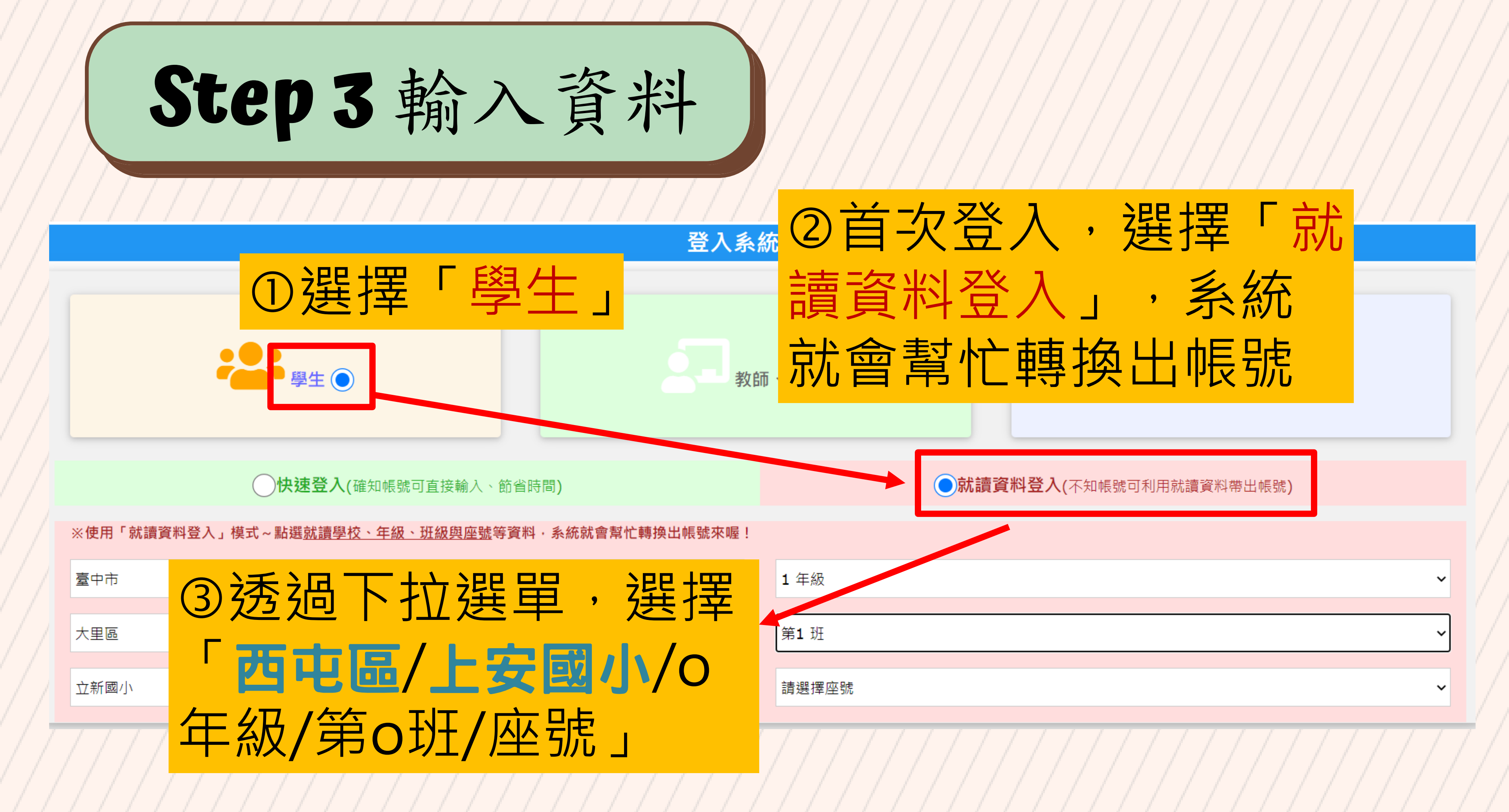

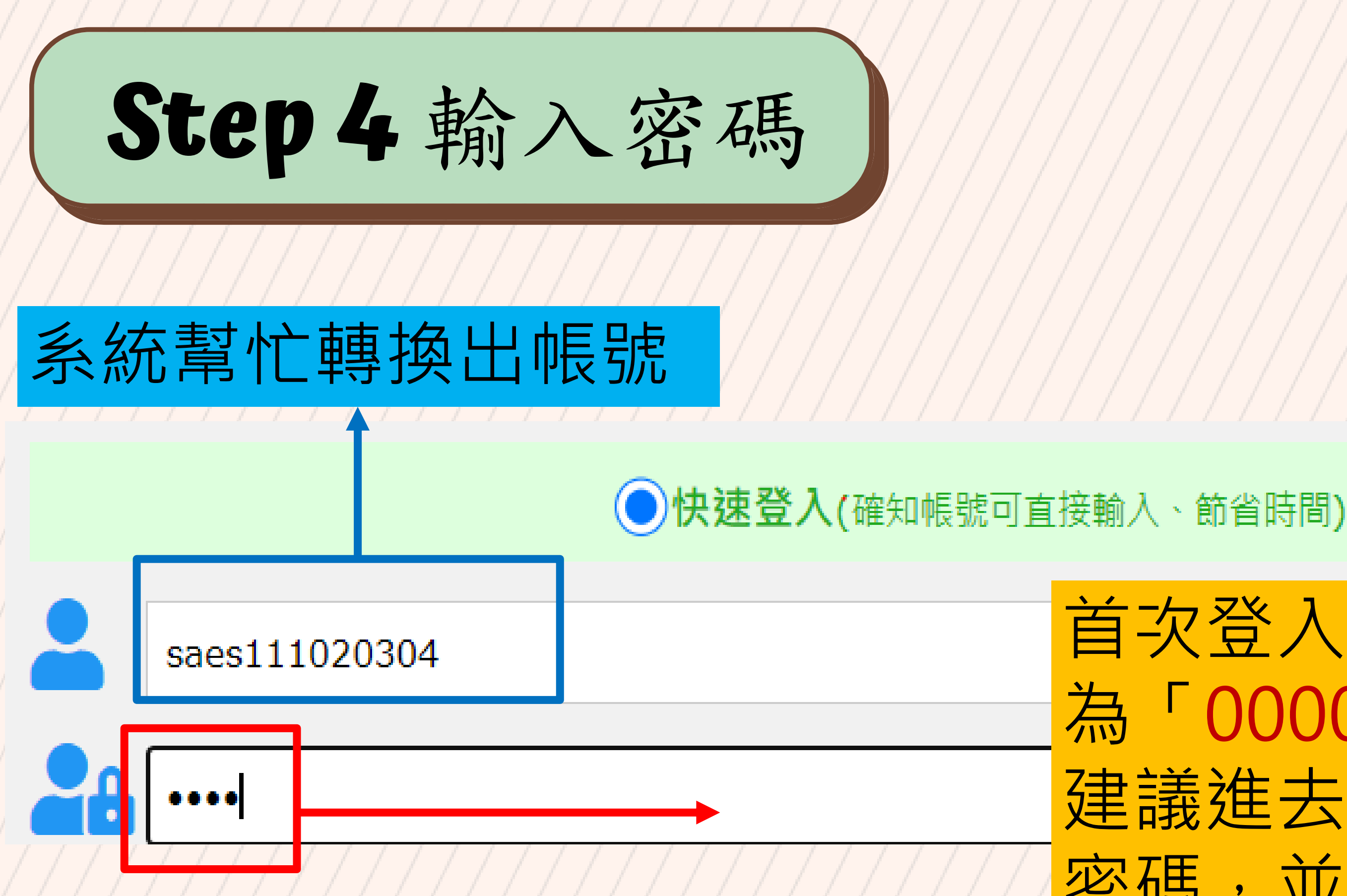

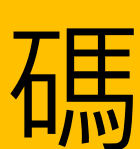

# 首次登入,預設密碼 為「0000」,4個零 建議進去後馬上修改 密碼,並記住新的密

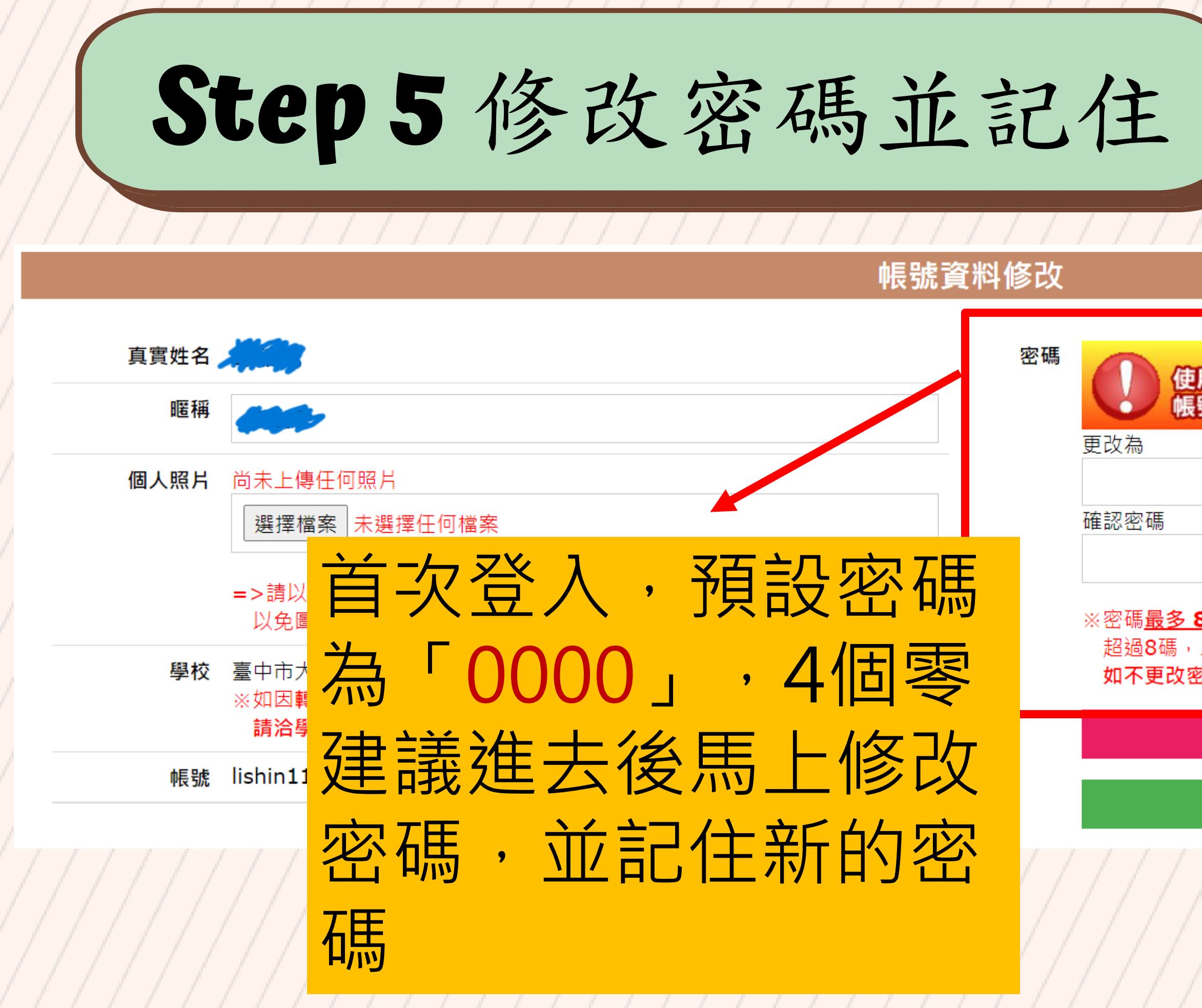

### 使用預設密碼「0000」。 帳號極易被盜而衍生困擾,建議變更安全性較高的密碼!

### ※密碼最多8碼,可以是英文或數字;

超過8碼,系統將只擷取前8位元作為密碼,請務必記住您設定的密碼, 如不更改密碼,此欄位請保留空白!

儲存帳號資料與密碼

繼續使用預設密碼(回首頁開始認證挑戰......)

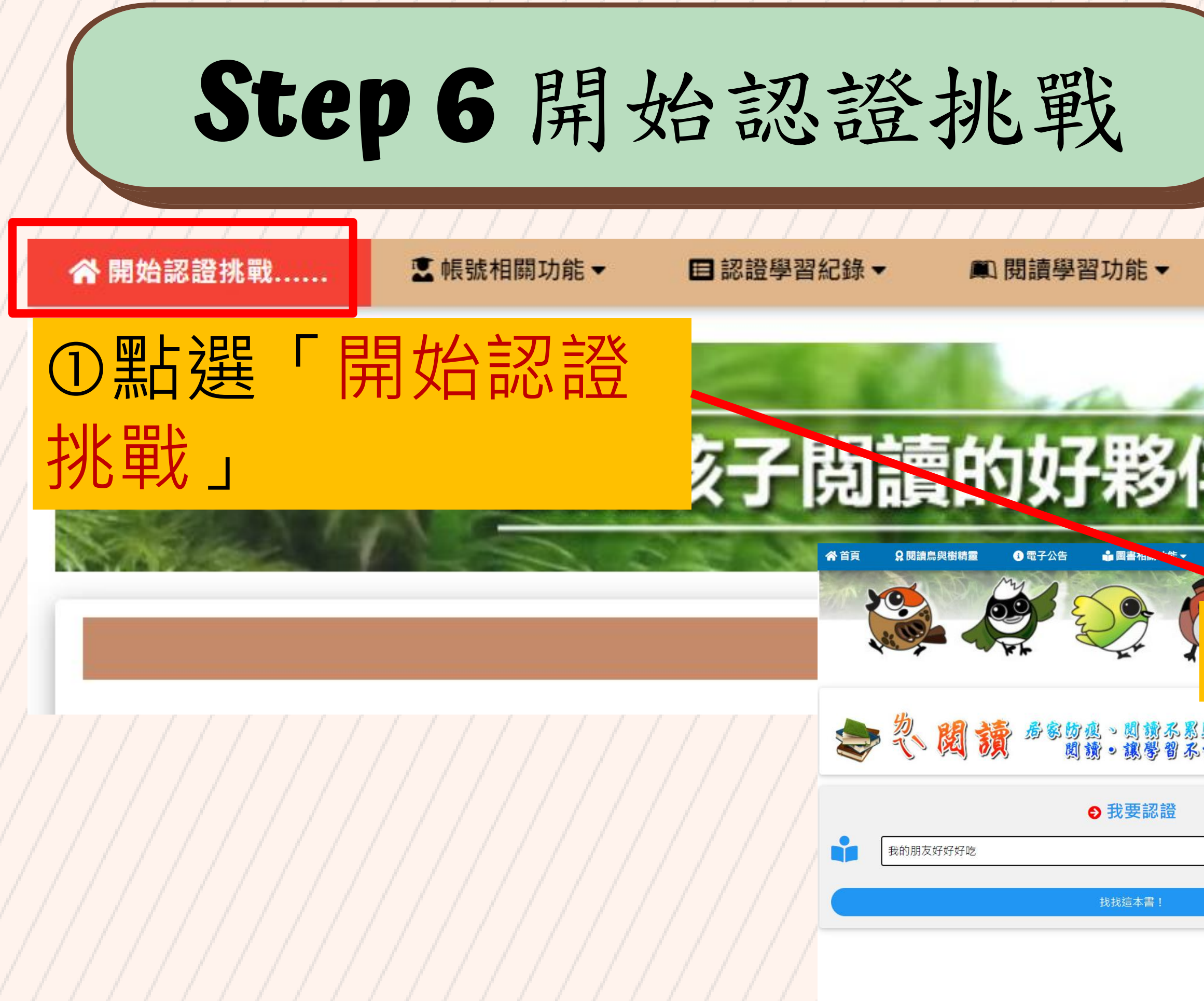

| N / / / / / /                                                        |                                                                                                    |  |
|----------------------------------------------------------------------|----------------------------------------------------------------------------------------------------|--|
|                                                                      |                                                                                                    |  |
|                                                                      |                                                                                                    |  |
|                                                                      |                                                                                                    |  |
|                                                                      |                                                                                                    |  |
|                                                                      |                                                                                                    |  |
|                                                                      |                                                                                                    |  |
|                                                                      |                                                                                                    |  |
| — / / / / / /                                                        |                                                                                                    |  |
|                                                                      |                                                                                                    |  |
|                                                                      |                                                                                                    |  |
|                                                                      |                                                                                                    |  |
|                                                                      |                                                                                                    |  |
|                                                                      |                                                                                                    |  |
| ● 留言板                                                                | • • • • • • • • • • • • • • • • • • •                                                                                                    |  |
|                                                                      |                                                                                                    |  |
|                                                                      |                                                                                                    |  |
|                                                                      |                                                                                                    |  |
| ②進入認                                                                 | 2設書面                                                                                                    |  |
| ②進入訂                                                                 | 2 記書面                                                                                                    |  |
| ②進入詞<br>JUST READING !!<br>學繫 ~ 3風 T風的風感誘烈                           | ひ記書面<br>の設置の<br>● 4回の 5回取                                                                                                    |  |
| ②進入誌<br>JUST READING !!<br>參繫 ≈ 3風 7風の風感誘烈                           | の主要電子公告 の面白糸調整 の面白糸調整                                                                                                    |  |
| ②進入誌<br>JUST READING !!<br>參繫 ≈ 3到 7到的感激激                            | <ul> <li>  ひままままで、  ひままままで、     </li> <li> </li> <li> </li> <li> </li> <li> </li> <li> </li> <li> </li> <li> </li> <li> </li> <li> </li> <li> </li> <li> </li> <li> </li> <li> </li> <li> </li> <li> </li> <li> </li> <li> </li> <li> </li> <li> </li> <li> </li> <li> </li> <li> </li> <li> </li> <li> </li> <li></li></ul>                                                                                                    |  |
| ② 進 入 訳<br>JUST READING #<br>学戦 ≈ 3風 す風の感激激烈                         | ひまままままままままままままままままままままままままままままままままままま                                                                                                    |  |
| ② 進入に                                                                | Society       A         Society       A         Society       A         Society       A         Society       A         Society       A         Society       A         Society       A         Society       A         Society       A         Society       A         Society       A         Society       A         Society       A         Society       B         Society       B         Society                                                                                                    |  |
| ② 進入に                                                                | <ul> <li> <b>ひままままでは、「「「「「「「「」」」」」</b> </li> <li> <b>ひままままでは、「「「「「」」」」</b> </li> <li> <b>ひままままでは、「「「「「」」」</b> </li> <li> <b>し</b> </li> <li> <b>し</b> </li> <li> </li> <li> <b>し</b> </li> <li> <b>し</b> <th></th></li></ul> |  |
| ② 進 入 誌<br>JUST READING #<br>学 ● ● ● ● ● ● ● ● ● ● ● ● ● ● ● ● ● ● ● | <ul> <li>シンシンシンシンシンシンシンシンシンシンシンシンシンシンシンシンシンシンシン</li></ul>                                                                                                    |  |
| ② 健 人 訳<br>DUST READING #<br>学校 ≈ 別別 可別切切説訳                          | シンシンシンシンシンシンシンシンシンシンシンシンシンシンシンシンシンシンシン                                                                                                    |  |

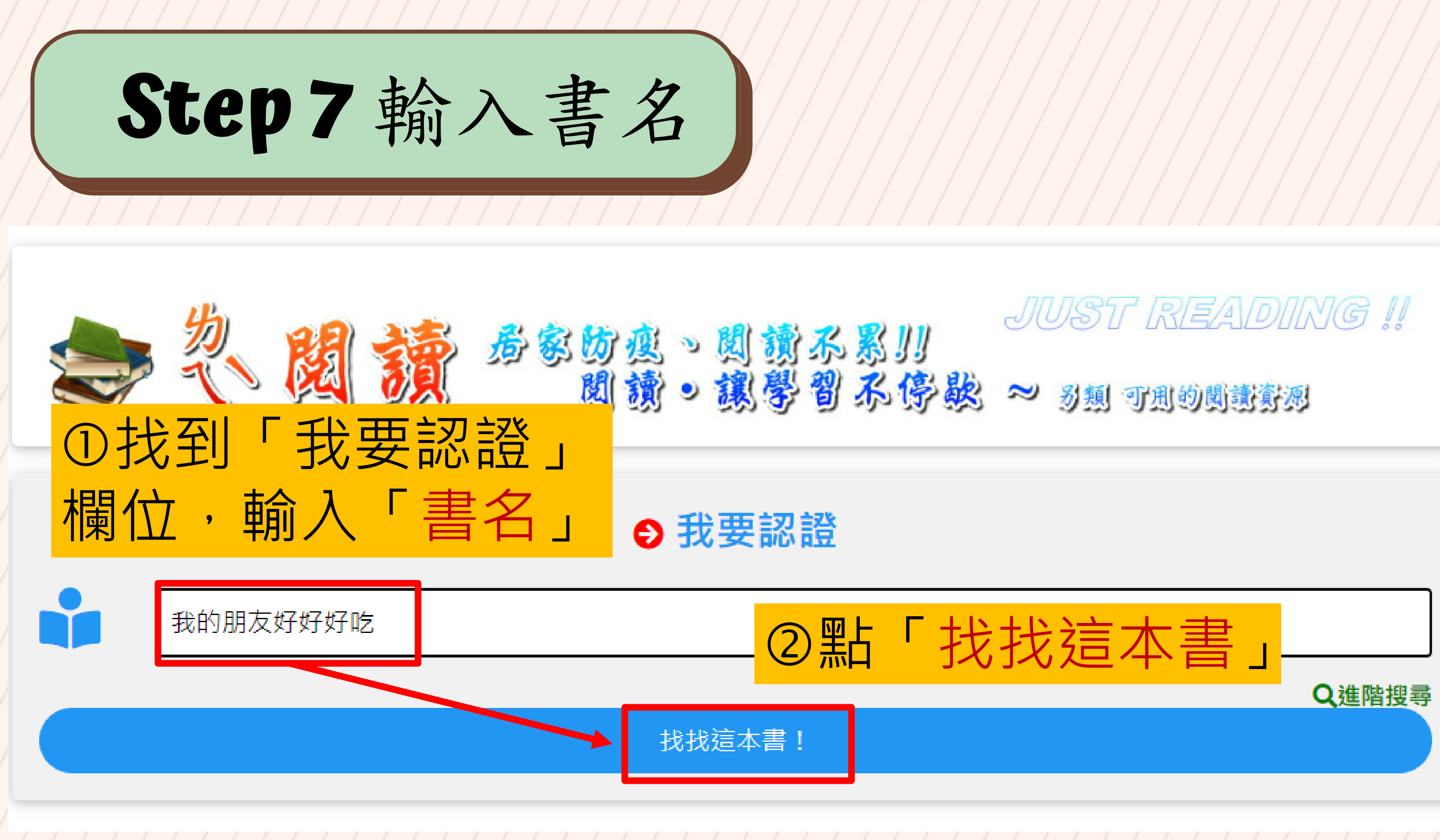

# Step 8 確認搜尋結果-1

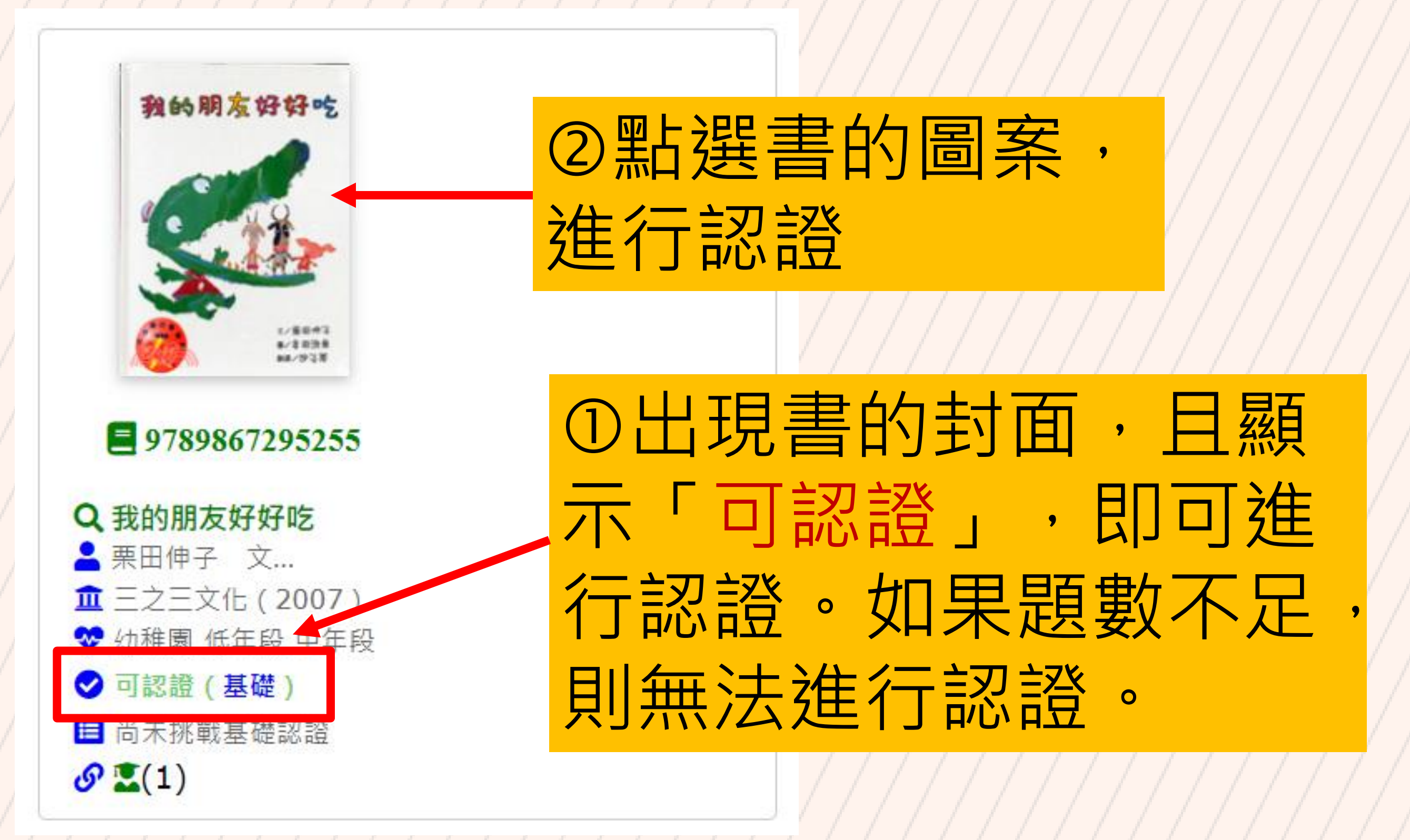

### Step 8 確認搜尋結果-2 我的朋友好好吃 書名 我的朋友好好吃 書摘連結 語文 中文圖書 **系統資源** 基礎認證題目 21 作者 栗田伸子 文;多田治良 圖 出版社 三之三文化 1/2回当来 12/193首 閱讀資源 臺中市立圖書館閱讀資源 出版日期 2007-01-01 **9789867295255** 來源:三民書局 ♀獲獎(推薦)記錄 獎記錄、學習資源... ┟ (第29次推介)新聞局中小學生優良課外讀物

### 

- https://children.moc.gov.tw/~ (2000) 303 visited, 2000 文化部 \ 兒童文化館:提供書籍簡介與部分內容動畫。
- 👤 學習相關功能
- **系統建議**:這是本好書~趕快找來閱讀!

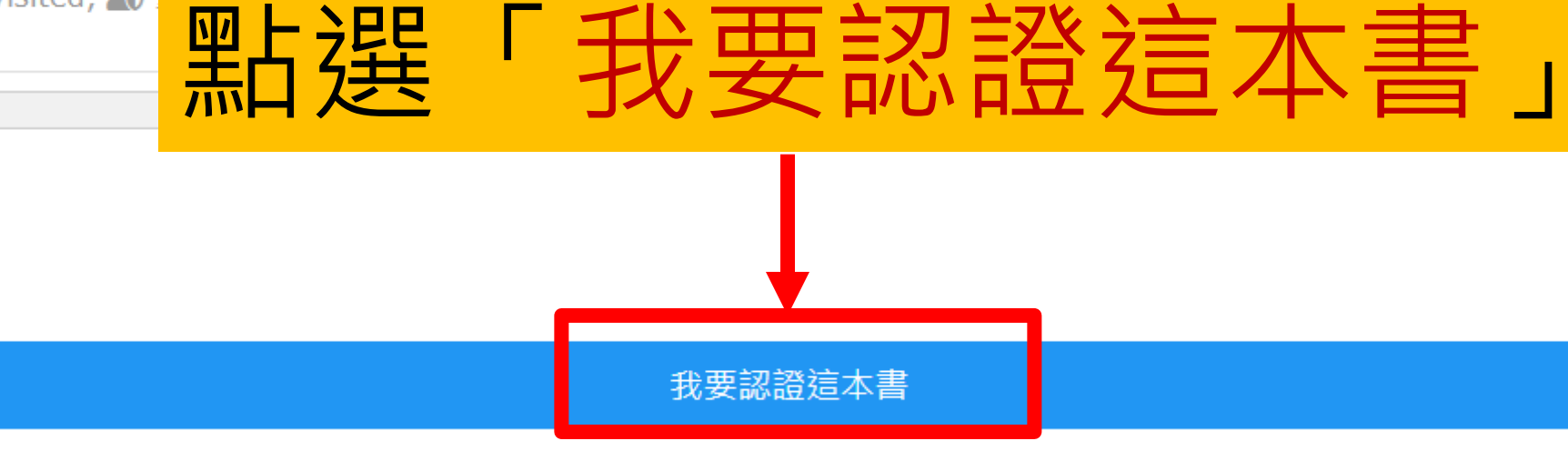

適讀年段 幼稚園 低年段 中年段 高年段 國中

https://www.sanmin.com.tw/product/in.....

**推廣運用** 基礎認證: 通過 10130 次 / 認證 12574 次

書籍介紹、書摘連結、得

0

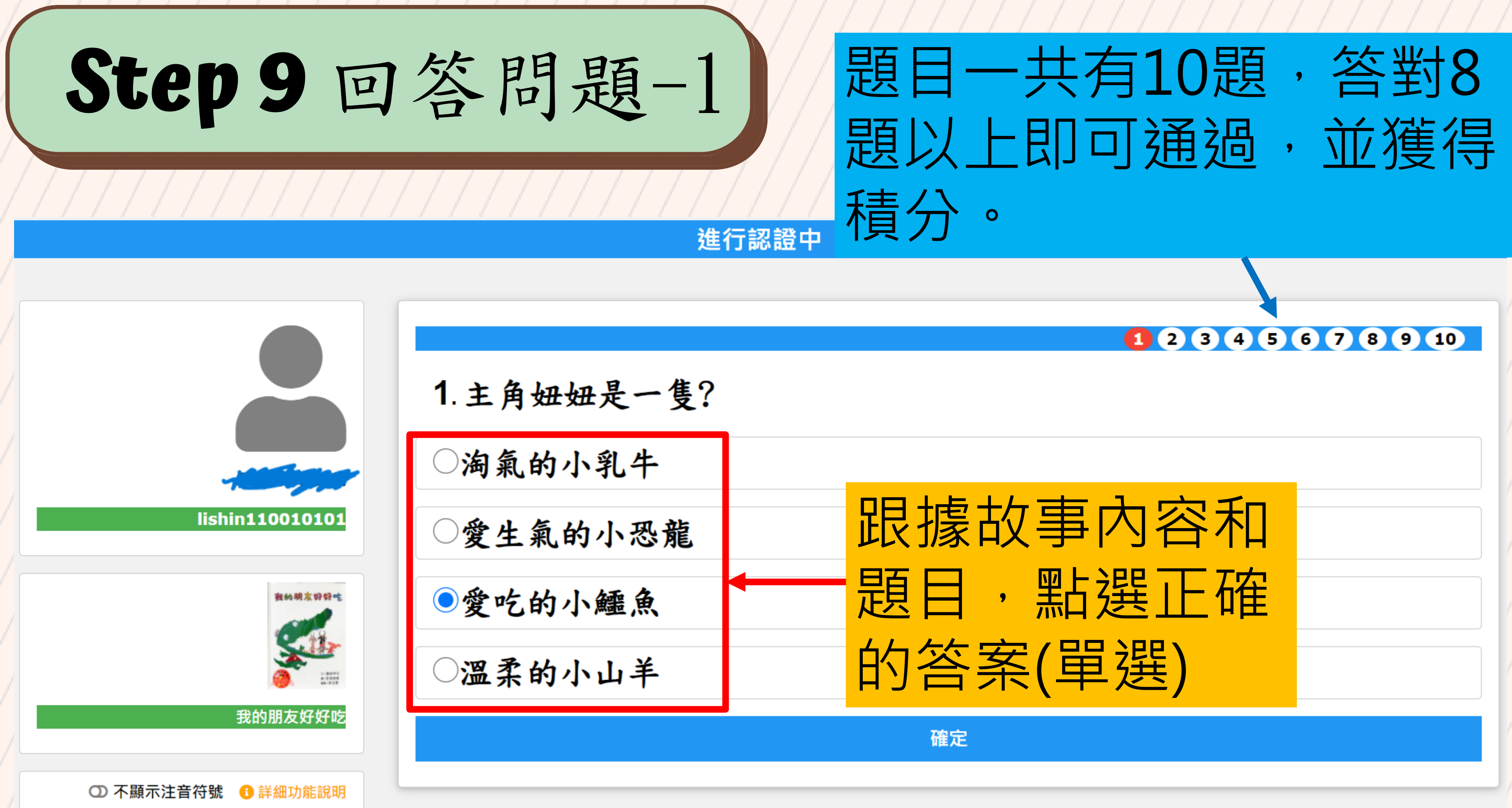

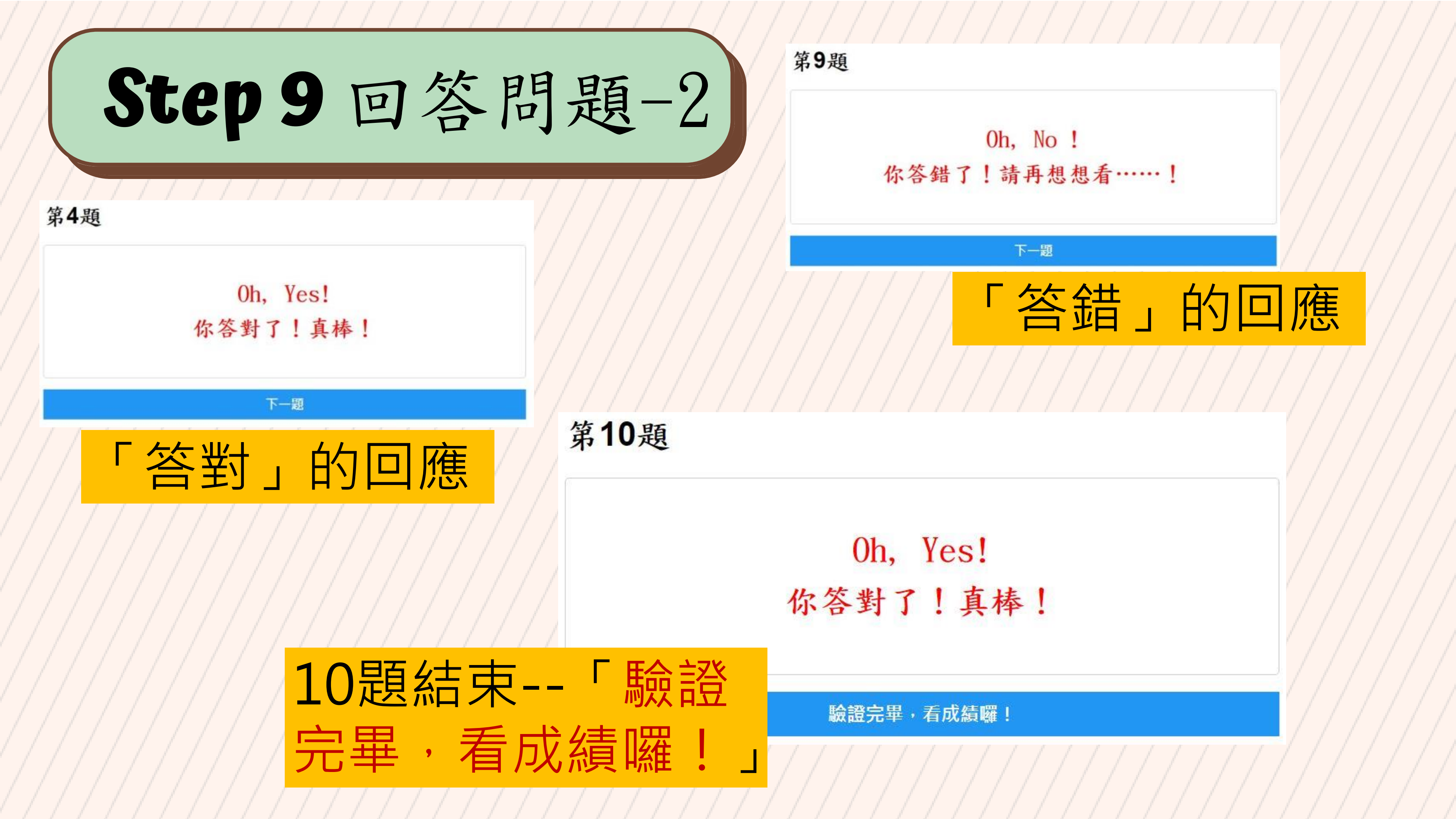

# Step 10 認證結果查詢

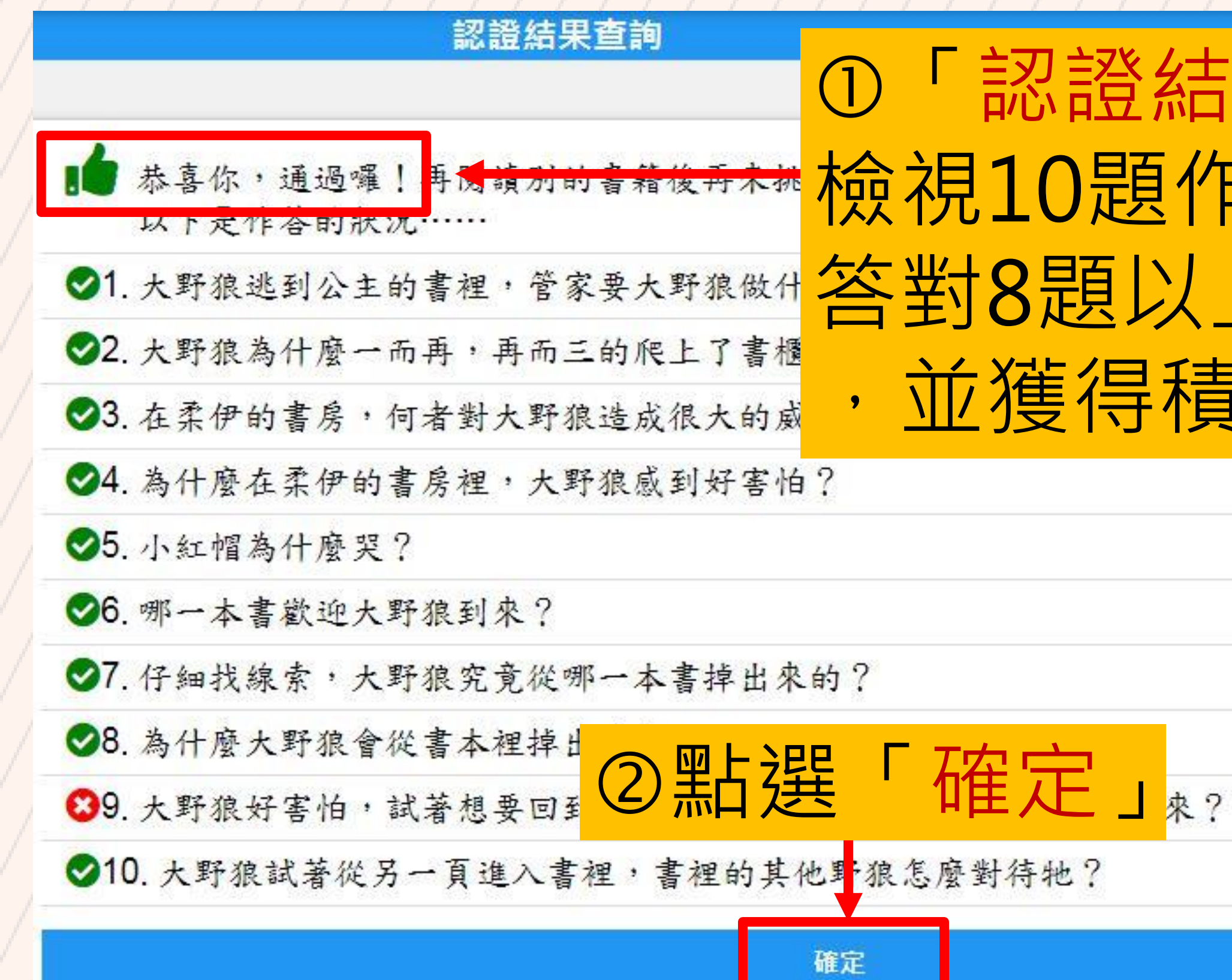

## 「認證結果查詢」--檢視10題作答的狀況, 答對8題以上即可通過 ,並獲得積分。

# Step 11 認證記錄列表

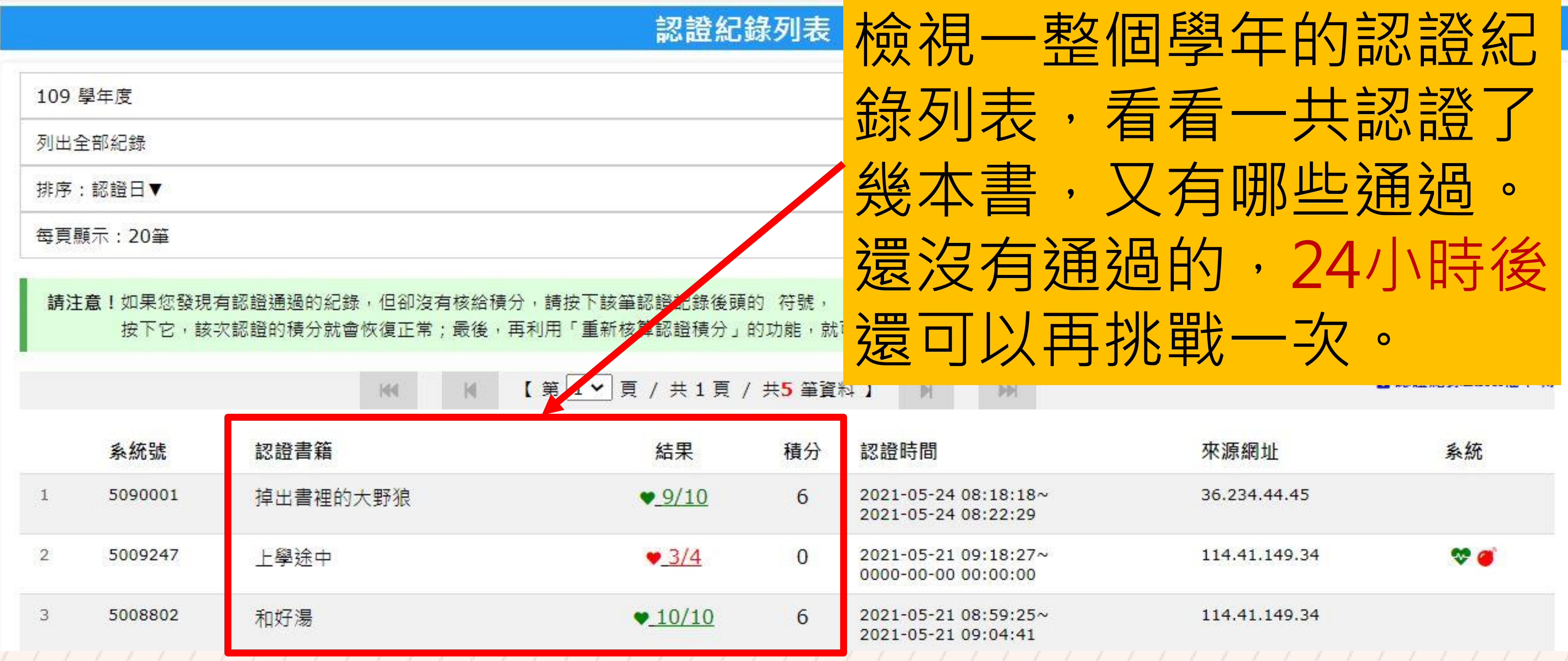

| 來源網址                         | 系統                                                     |
|------------------------------|--------------------------------------------------------|
| 36.234.44.45                 |                                                        |
| 114.41.149.34                | S 🥌                                                    |
| 114. <mark>41.</mark> 149.34 |                                                        |
|                              | 來源網址<br>36.234.44.45<br>114.41.149.34<br>114.41.149.34 |

# 、積分說明與檢視

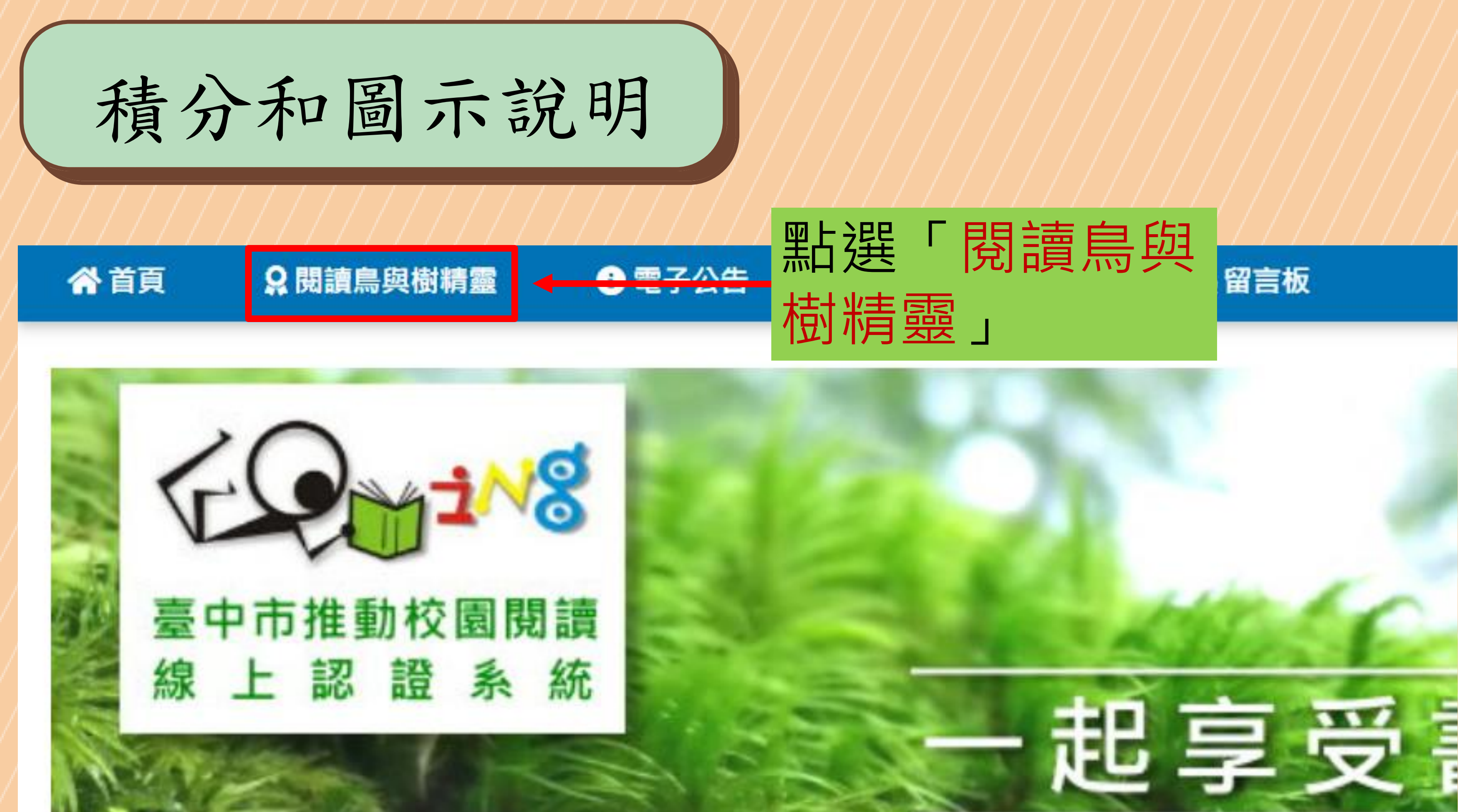

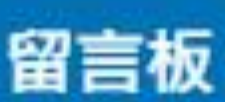

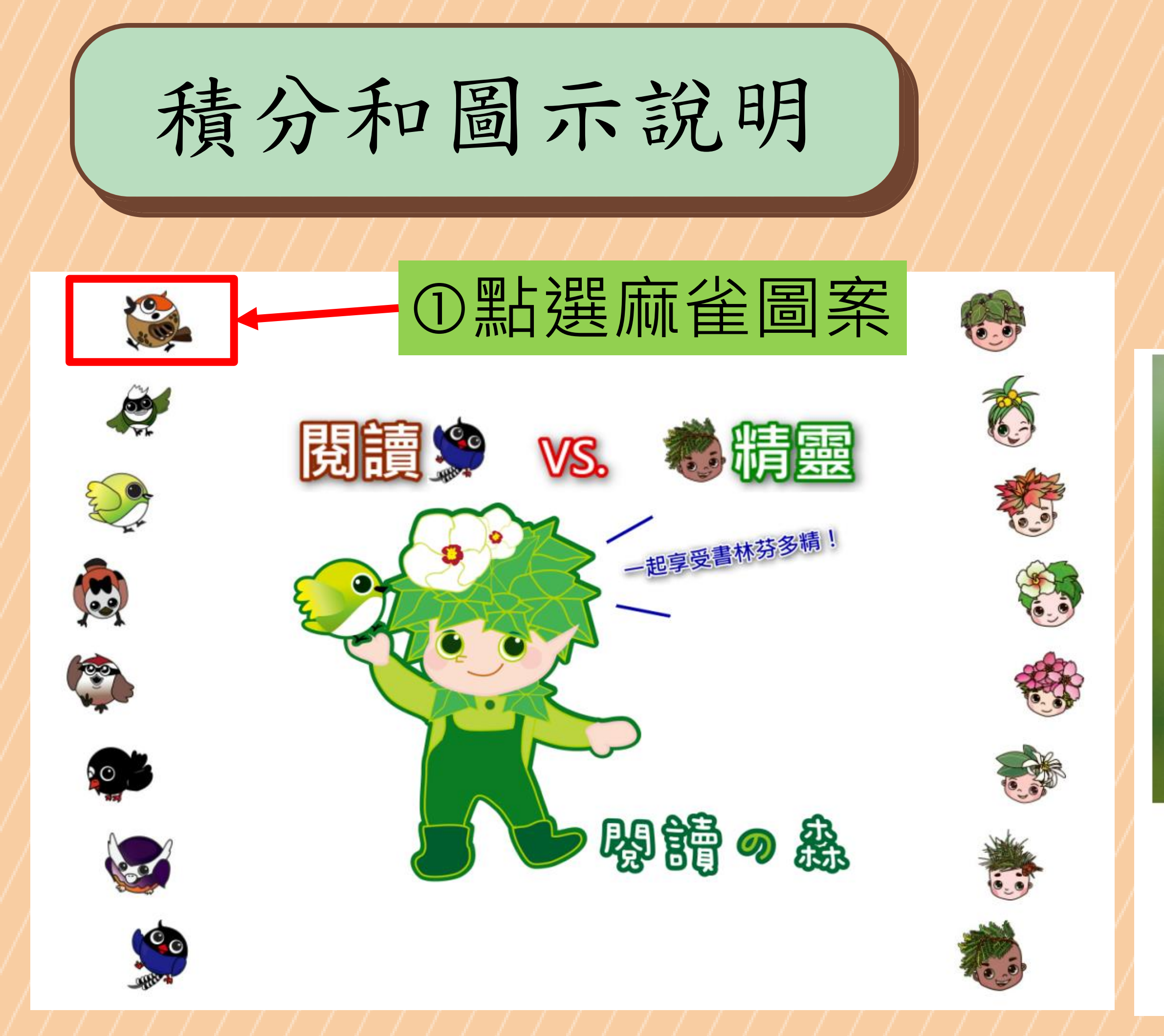

# ②出現麻雀的介紹 和對應的積分說明

攝影/呂明俊 圖/趙宜恬

麻雀

與白頭翁、綠繡眼稱「城市三俠」· 是人類生活空間最常出現的鳥種之一。 學生在系統閱讀認證總積分 0~99分即回饋本圖示。

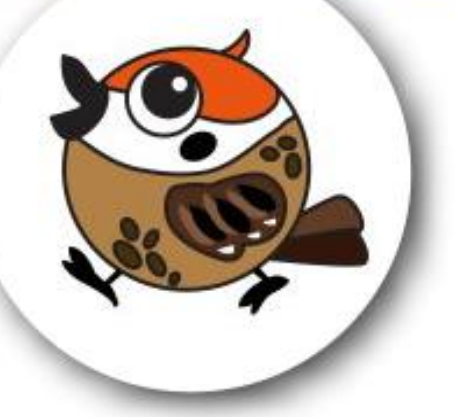

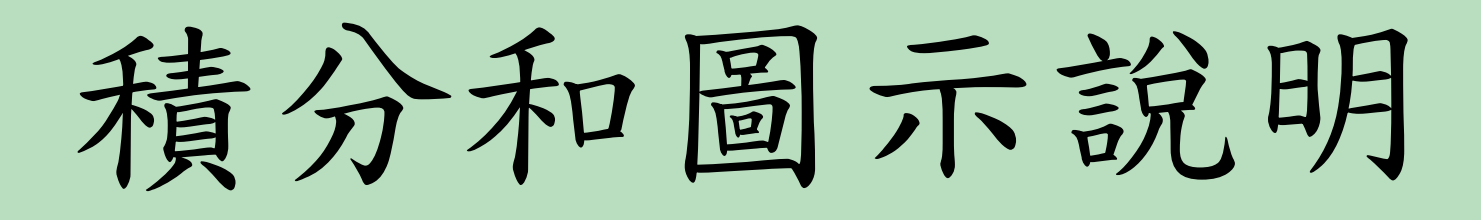

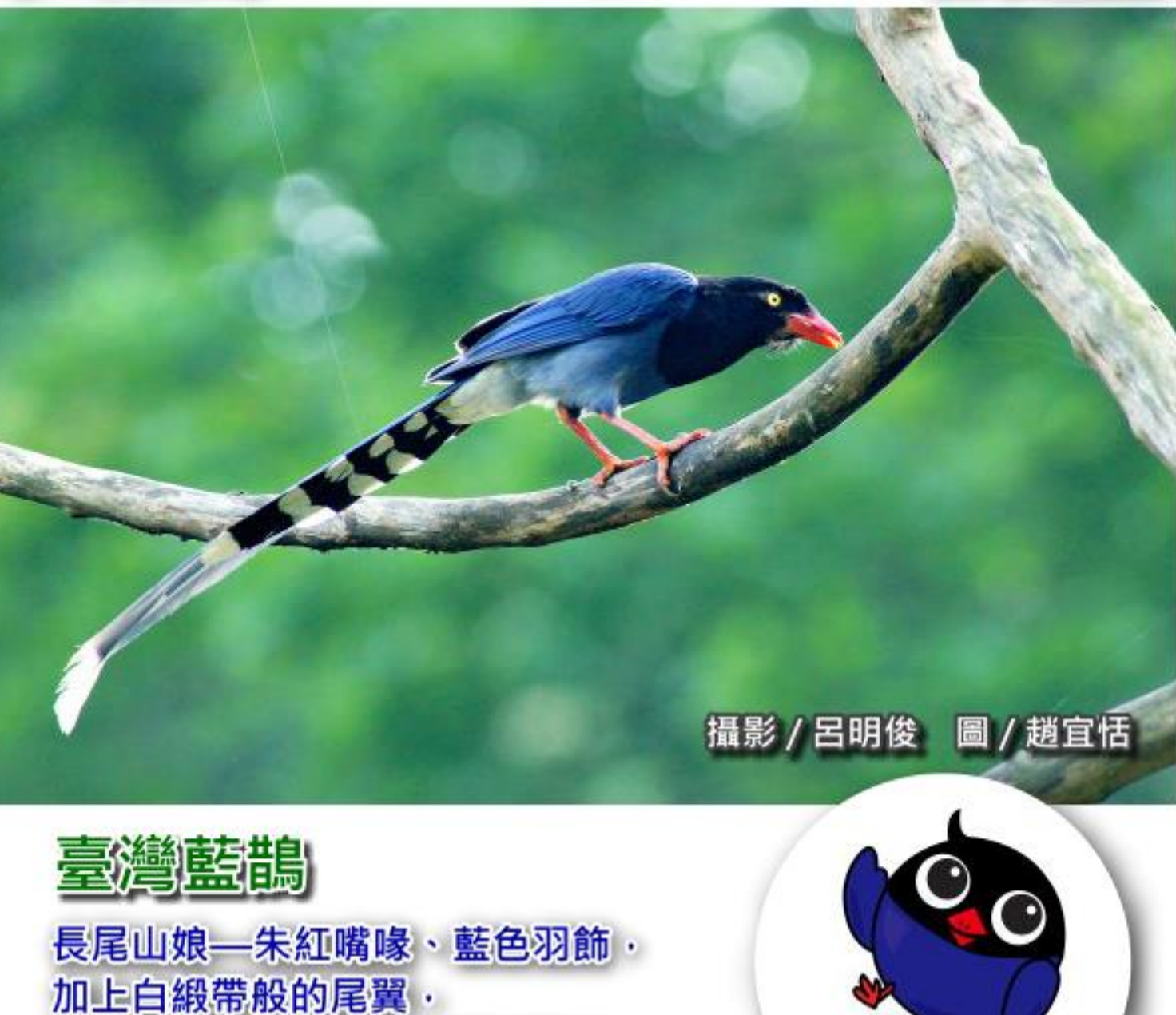

是許多賞鳥雅客追逐觀賞的對象。 學生在系統閱讀認證總積分 達3,000分以上即回饋本圖示。

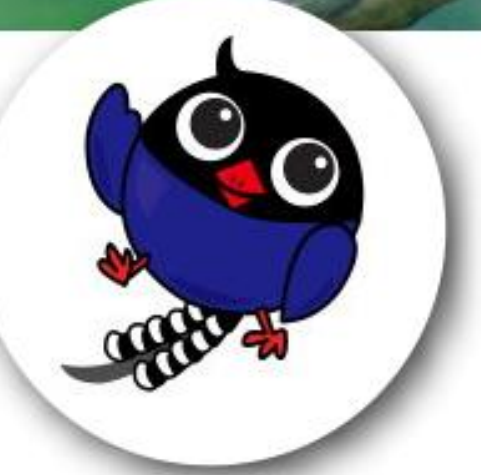

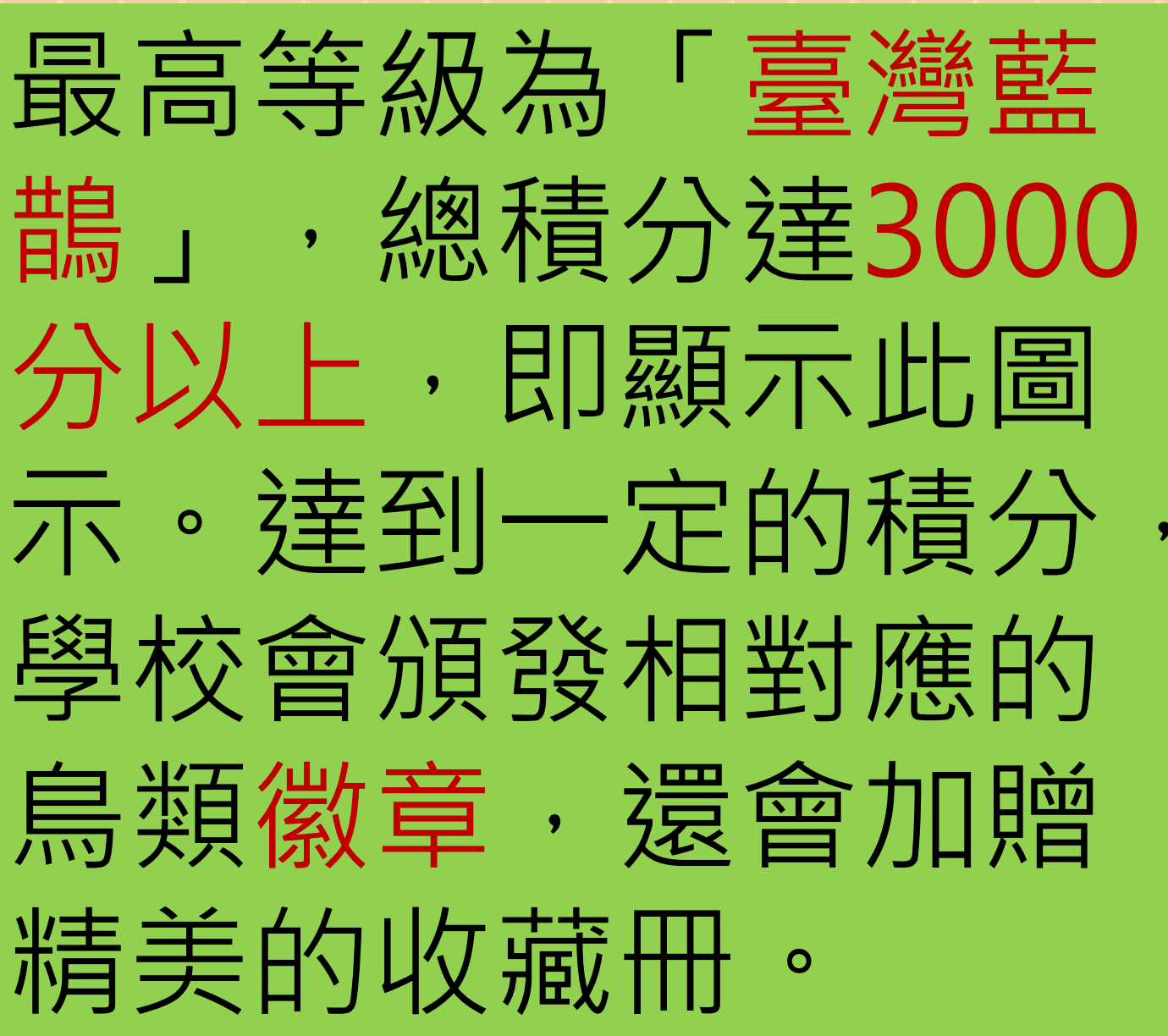

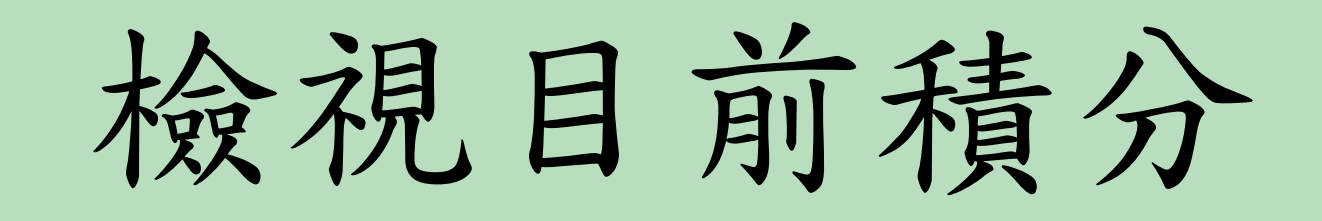

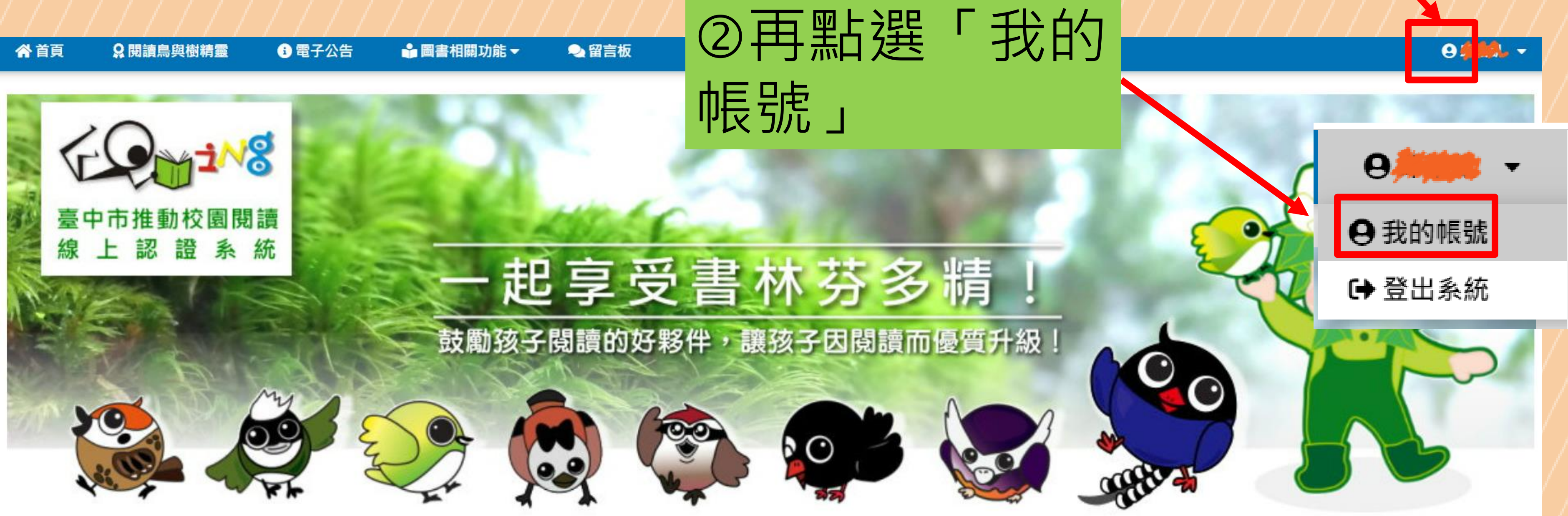

### ①點選右上角 「人形」圖示

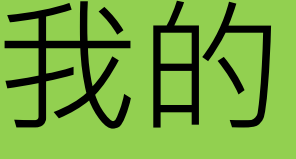

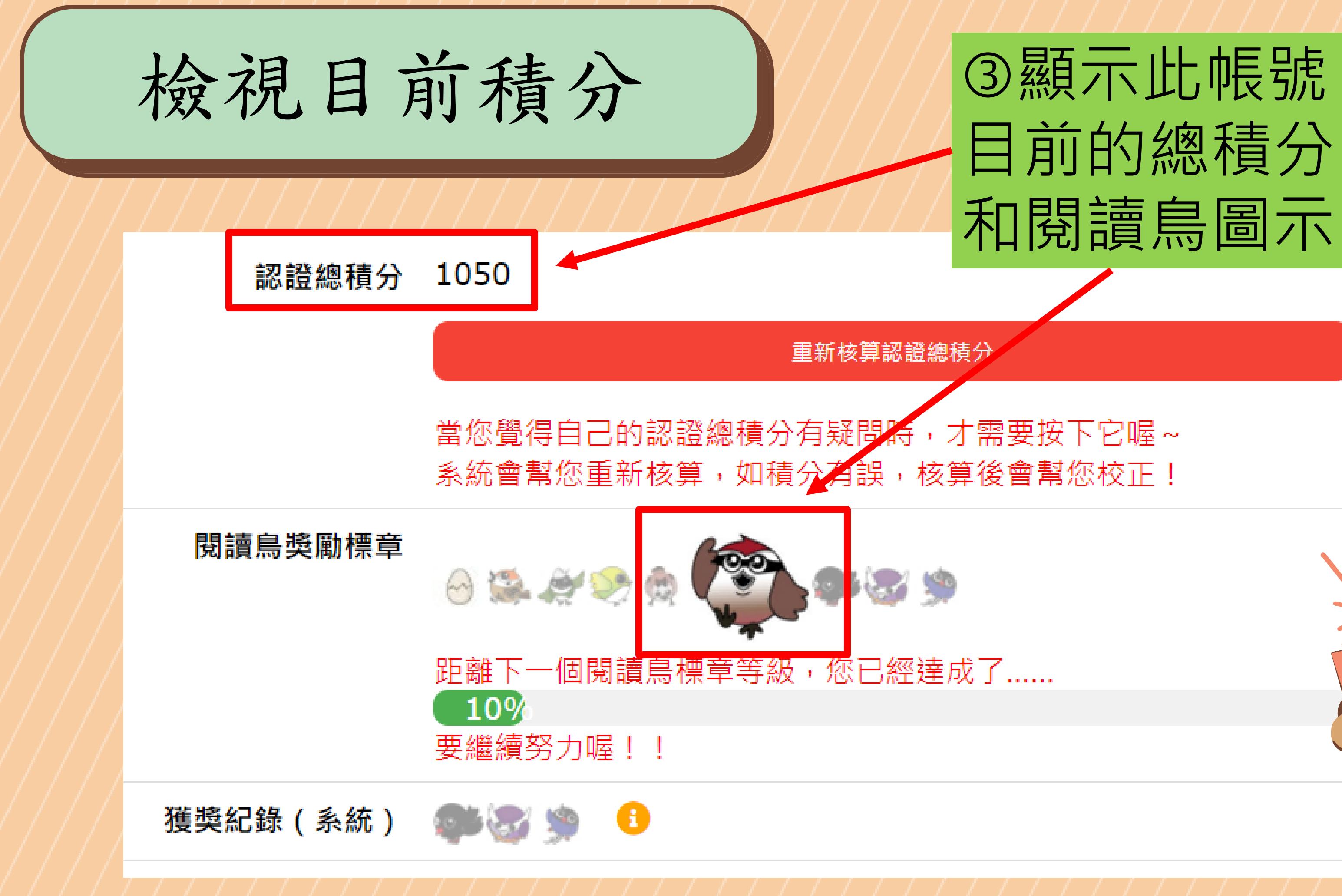

# 善用資源,讓學習更多

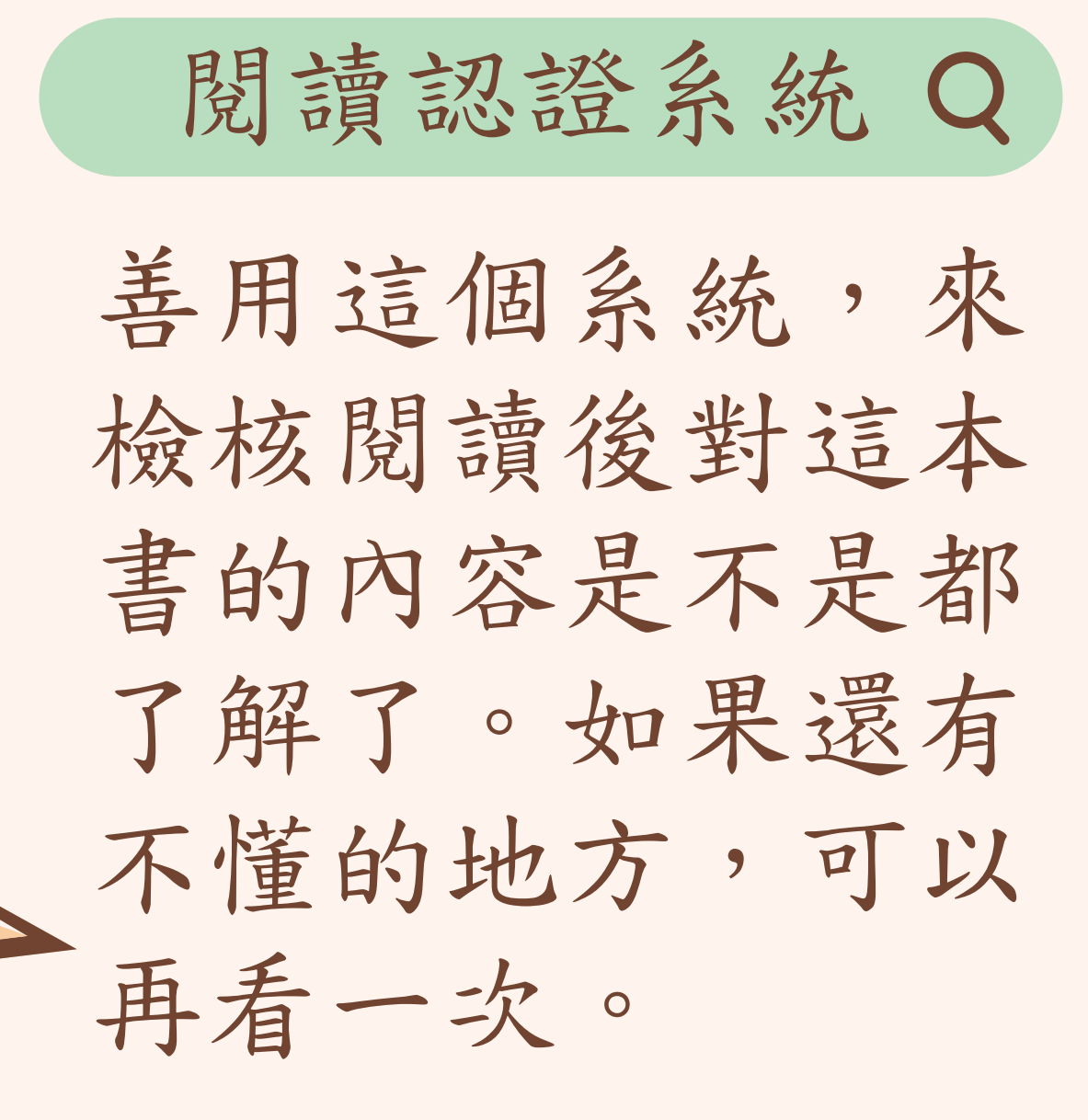

### 親子共讀

認證題目沒有注音(需 下載),且部分題意須 加以解釋,孩子才 能理解。建議低年 級孩子在親子共讀 後,共同認證答題。

「認證題目顯示注音符號」功能啟用說明連結

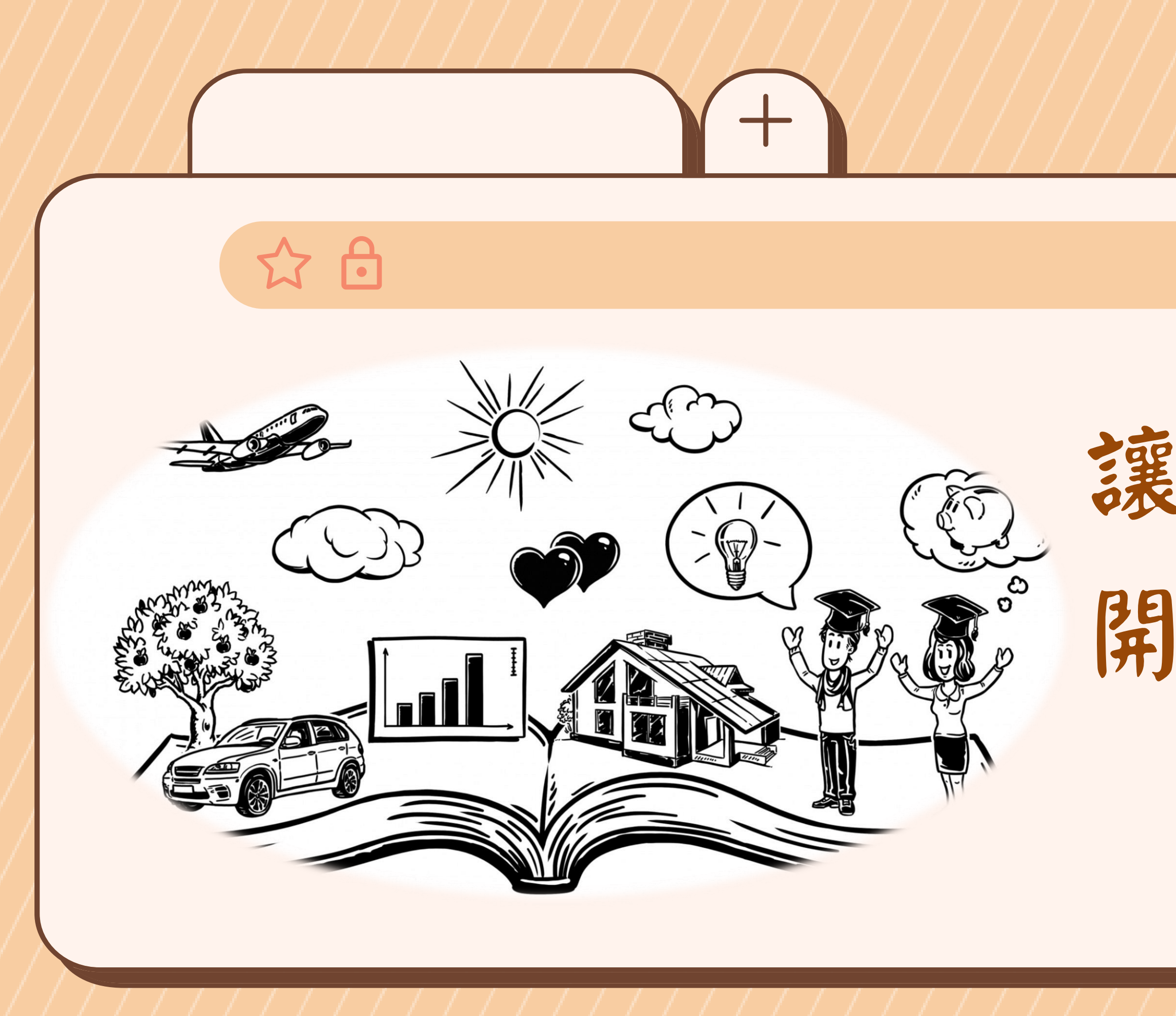

讓閱讀為孩子 開啟一扇通往 世界的窗